# CMU200 综测仪的使用、维护方法

综测仪是手机生产过程中很重要很关键的设备,因此编写 CMU200 综测仪的使用、维护方法,旨在进一步提升跟线技术员和手 机维修人员对综测仪的技能,利于公司生产。

### 目录

| 第一章CMU200前后控制面板的介绍   |     |
|----------------------|-----|
| 1. 前后控制面板的总介绍        | 3   |
| 2. 分解前控制面板           |     |
| 3. 分解后控制面板           | 8_9 |
|                      |     |
| 第二章开始使用 CMU200       |     |
| 1. CMU200 的测试模式和基本设置 |     |
| 2. CMU200的手动 CALL 机  |     |
| 第三章用电脑进行自动测试         |     |
| 注意事项                 |     |

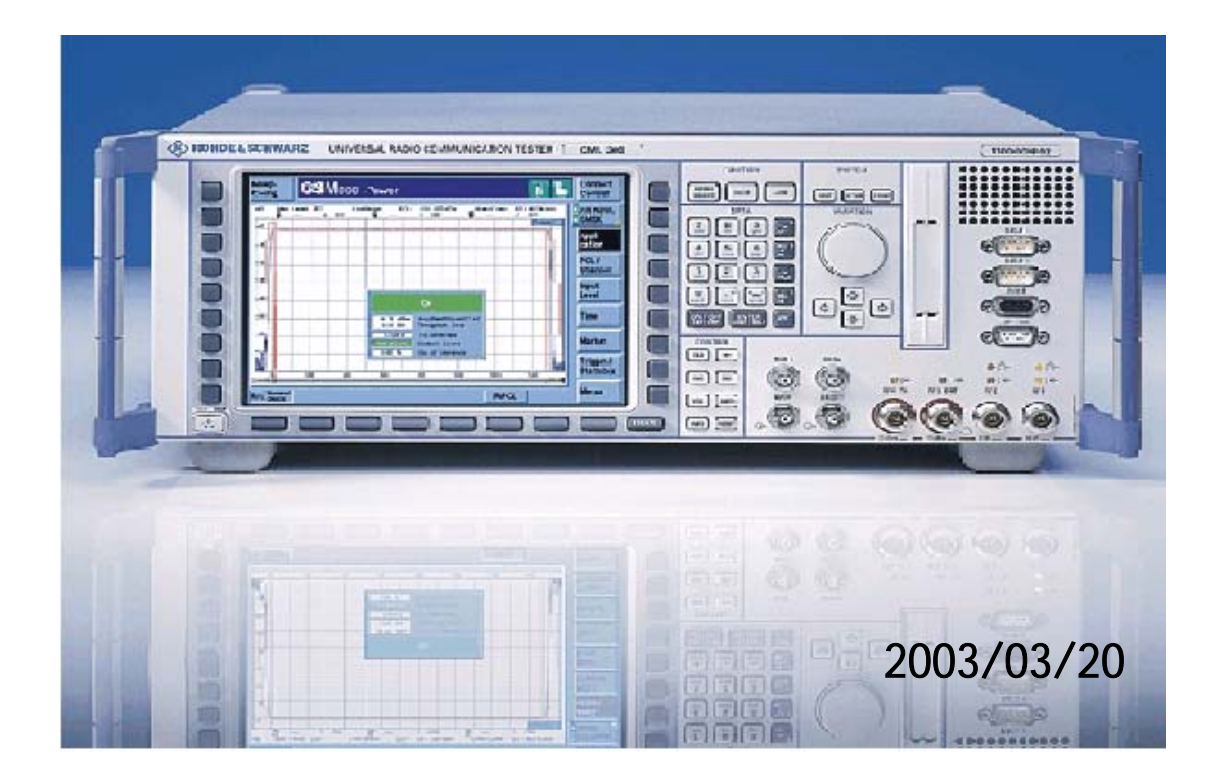

## 第一章 CMU200 前后控制面板的介绍

## 1. 前后控制面板的总介绍

前控制面板

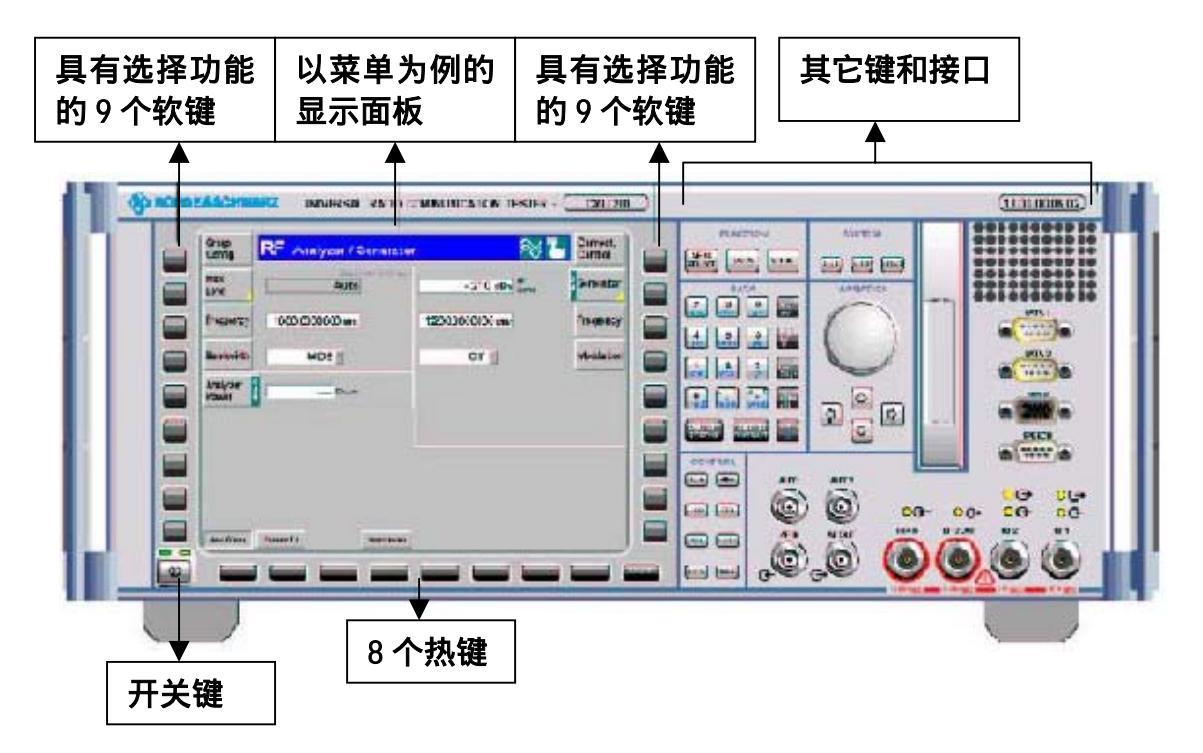

#### 后控制面板

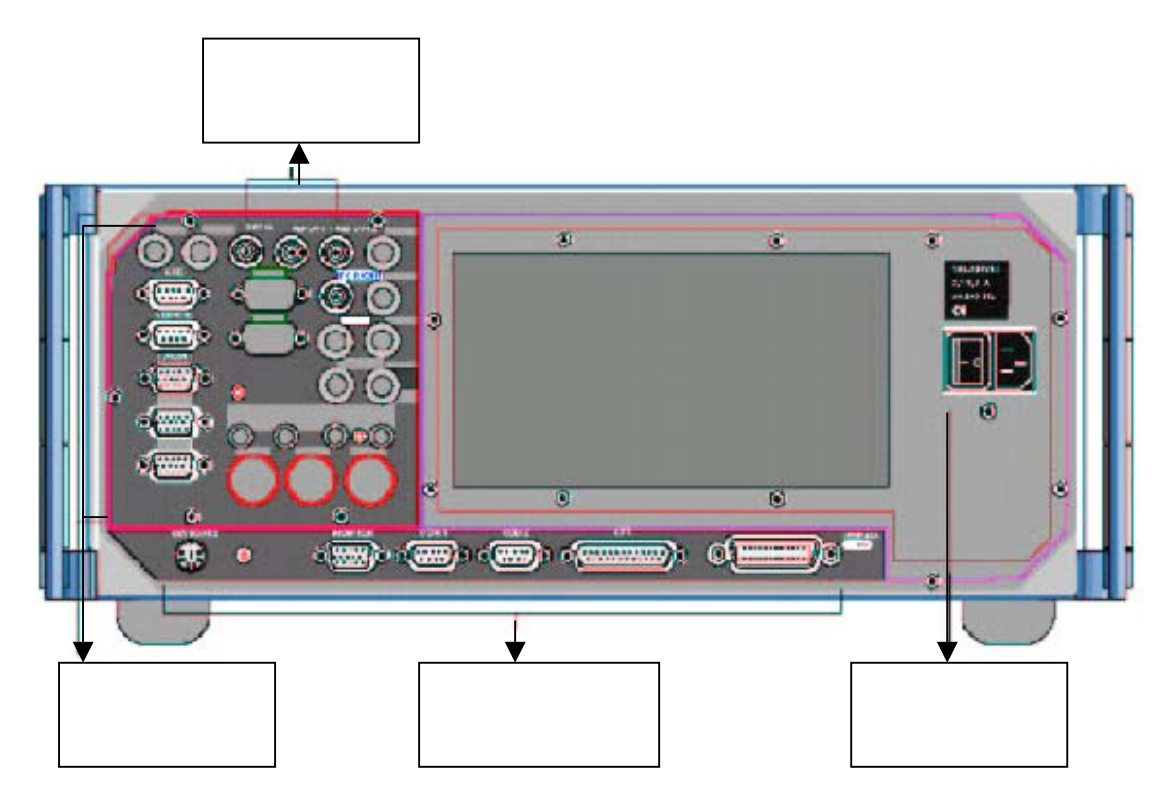

## 2. 分解前控制面板

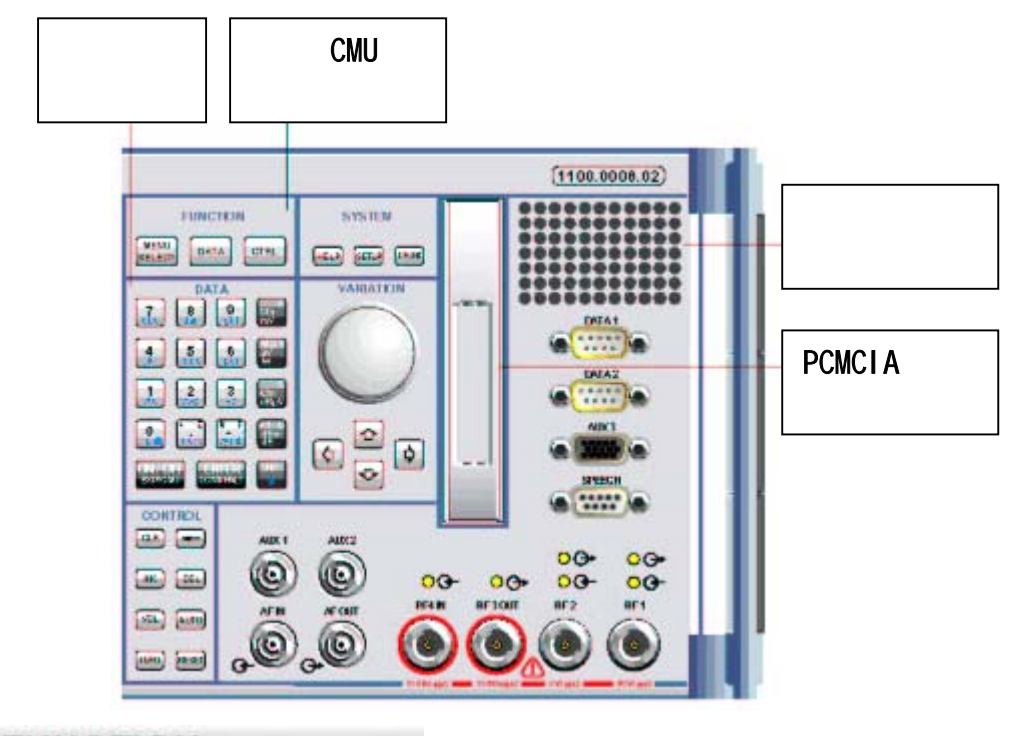

FUNCTION

| F    | UNCTIO | N    |
|------|--------|------|
| MENU | DATA   | CTRL |

#### 菜单的预选:

| MENU SELECT | 主菜单选择  |
|-------------|--------|
| DATA        | 为以后扩展用 |
| CTRT        | 为以后扩展用 |

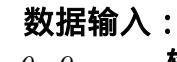

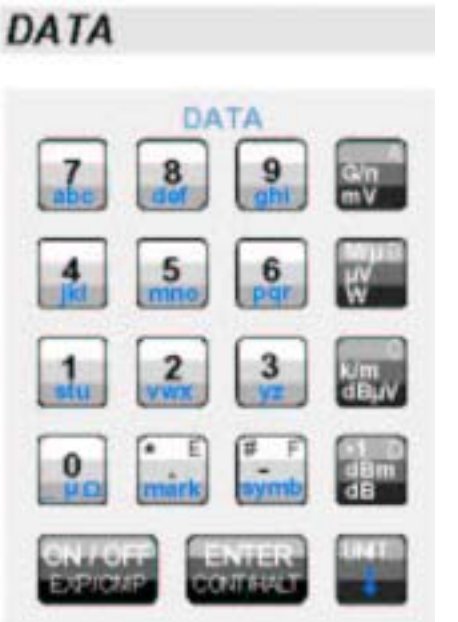

| 09<br>*.E<br>#_F       | 输入的数字(字母用于字符编辑)<br>特殊字符,十进制数小数点,十六<br>进制数'E'<br>特殊字符,符号变换,十六进制数'F'                                              |
|------------------------|----------------------------------------------------------------------------------------------------|
| G/n mVA                | <b>因数</b> 10 <sup>°</sup> /10 <sup>-°</sup> , 单位, 十六进制数'A'                                                      |
| <i>Μ/μ μV W</i>        | <b>因数</b> 10 <sup>6</sup> /10 <sup>-6</sup> , 单位, 十六进制数'B'                                                      |
| K/m dB µV<br>*1 dBm dB | <i>10</i> 因数 10 <sup>3</sup> /10 <sup>-3</sup> , 单位, 十六进制数'C'<br><sup>7</sup> 因数 10 <sup>0</sup> , 单位, 十六进制数'D' |
| ON/OFF<br>EXP/COMP     | 开关键的编辑/度量                                                                                                    |
| ENTER                  | 相当于电脑的回车键, Call 机/挂                                                                                             |

CONT/HALT 机键 UNIT 为以后扩展用

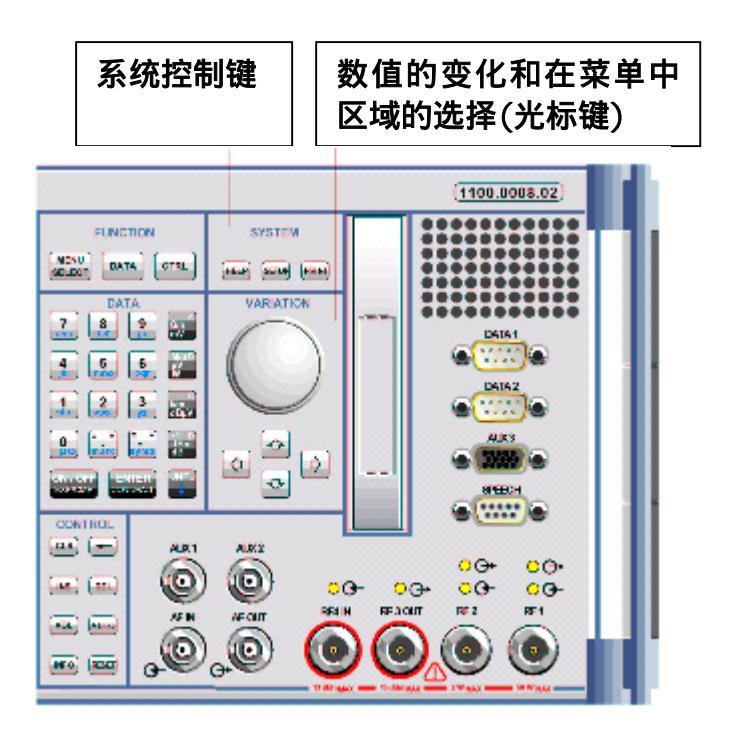

SYSTEM

系统控制

|      | SYSTEM |       |
|------|--------|-------|
| HELP | SETUP  | PRINT |

| HELP  | 为以后扩展用   |
|-------|----------|
| SETUP | CMU 的设置  |
| PRINT | 屏幕的初始化打印 |

输入数值的变化和区域的选择

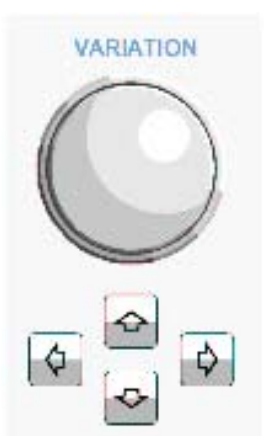

| 旋转旋扭  | 对要输入数值上下变化(左右<br>旋转),达到自己需要的数值. |
|-------|---------------------------------|
| 上下光标键 | 在区域的选择中进行上下移动                   |
| 左右光标键 | 在区域的选择中进行左右移动                   |
|       |                                 |

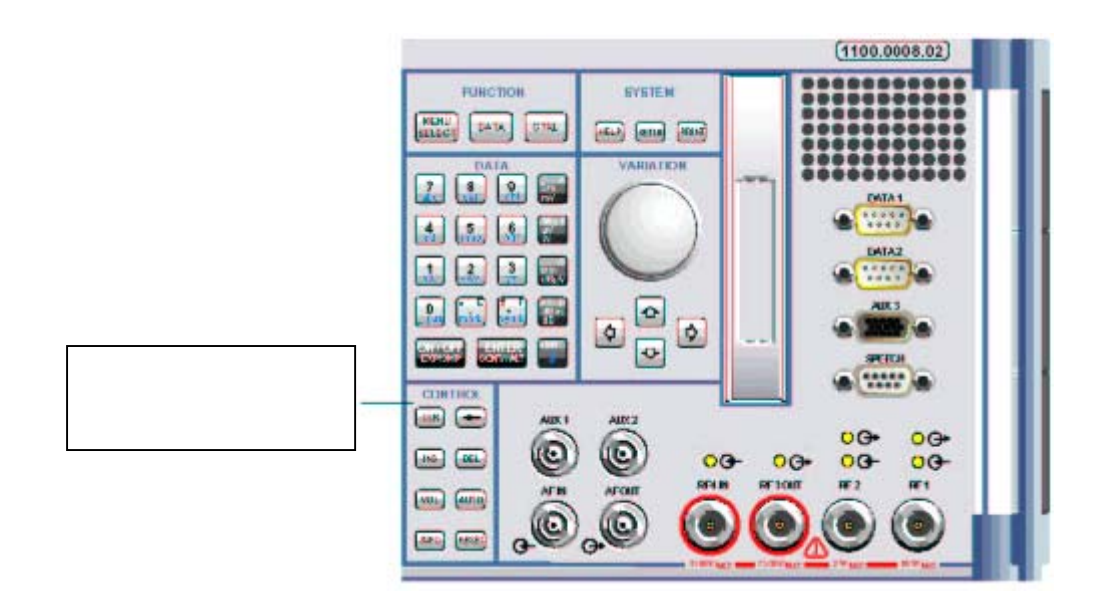

| CONTE | 101                                      |
|-------|------------------------------------------|
| CUNTR | an an an an an an an an an an an an an a |

INS

VOL

DEL

AUTO

INFO RESET

#### 扩展控制功能

| CLR   | 清除编辑的字符串           |
|-------|--------------------|
| ¢=    | 删除光标左边的字符(相当于电脑键盘上 |
| 1.1   | 的(back space键)     |
| INS   | 在编辑进行插入或覆盖的转换      |
| DEL   | 删除光标点亮的字符          |
| VOL   | 为以后扩展用             |
| AUTO  | 为以后扩展用             |
| INFO  | 系统信息和硬件的诊断         |
| RESET | 重新设置 CMU           |

| Further | Keys |
|---------|------|
|---------|------|

| ESCAPE     | 退出菜单,关闭编辑器                   |
|------------|------------------------------|
| ON/STANDBY | 工作状态(亮绿灯)和待状态(亮橙<br>灯) 的选择开关 |

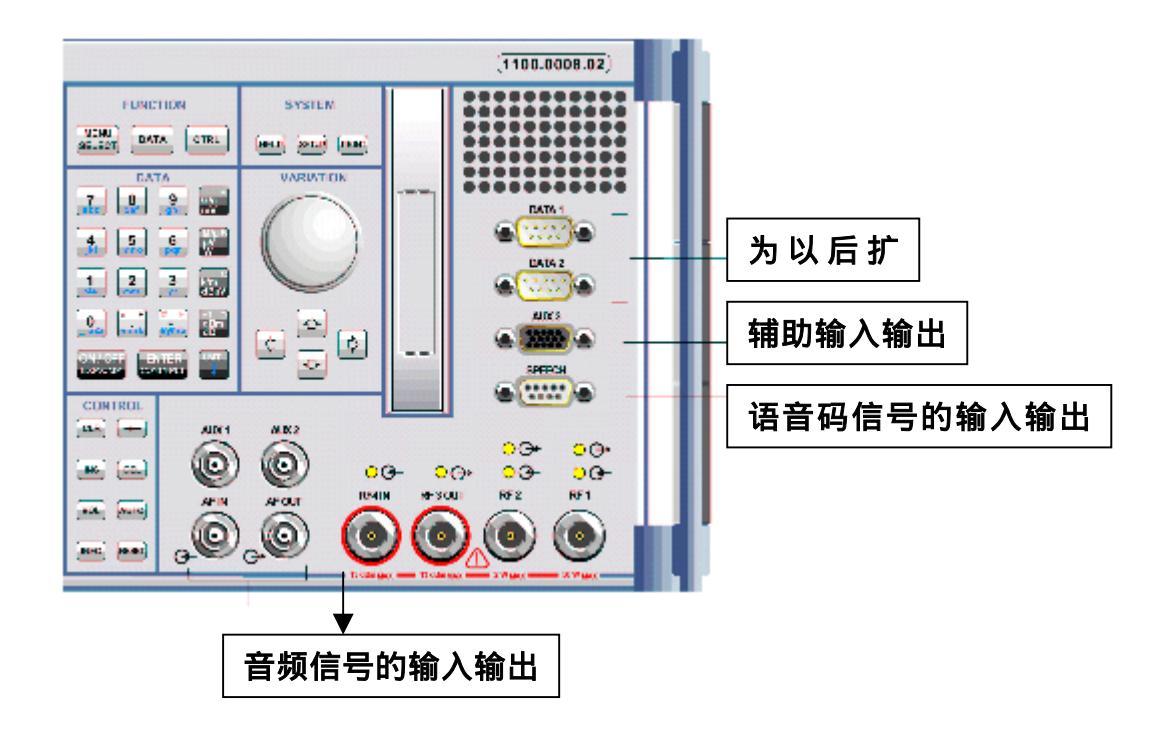

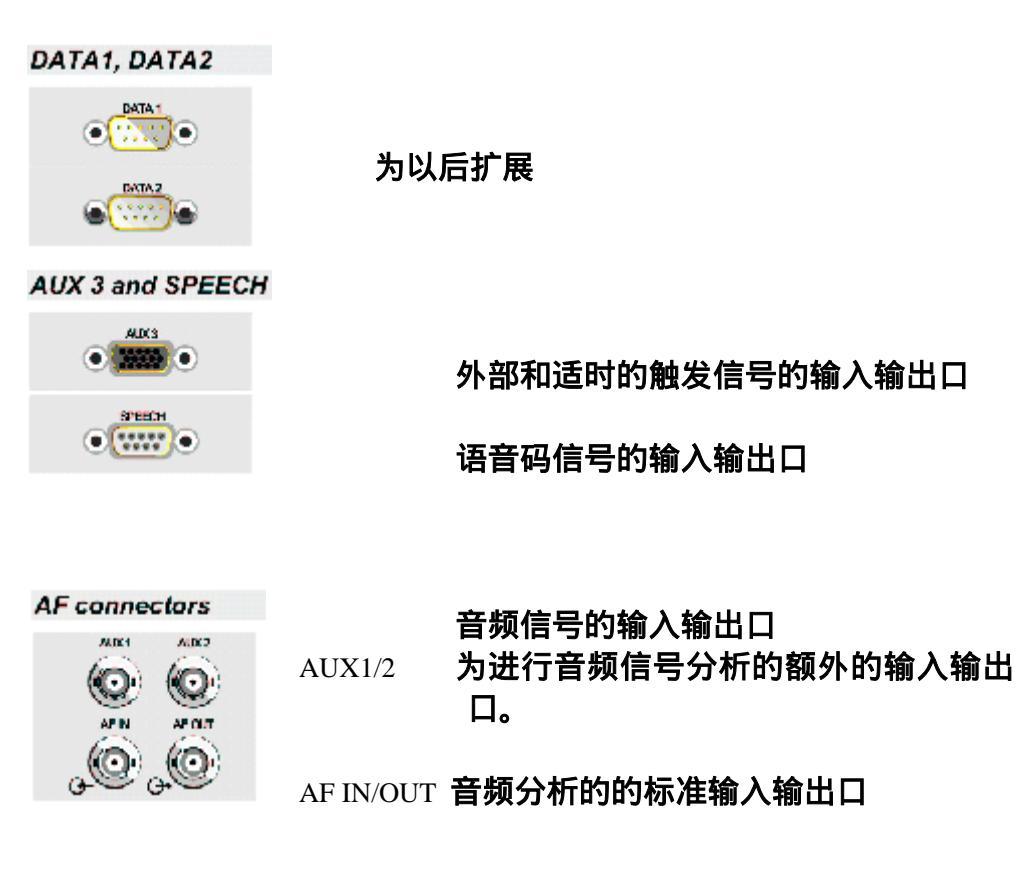

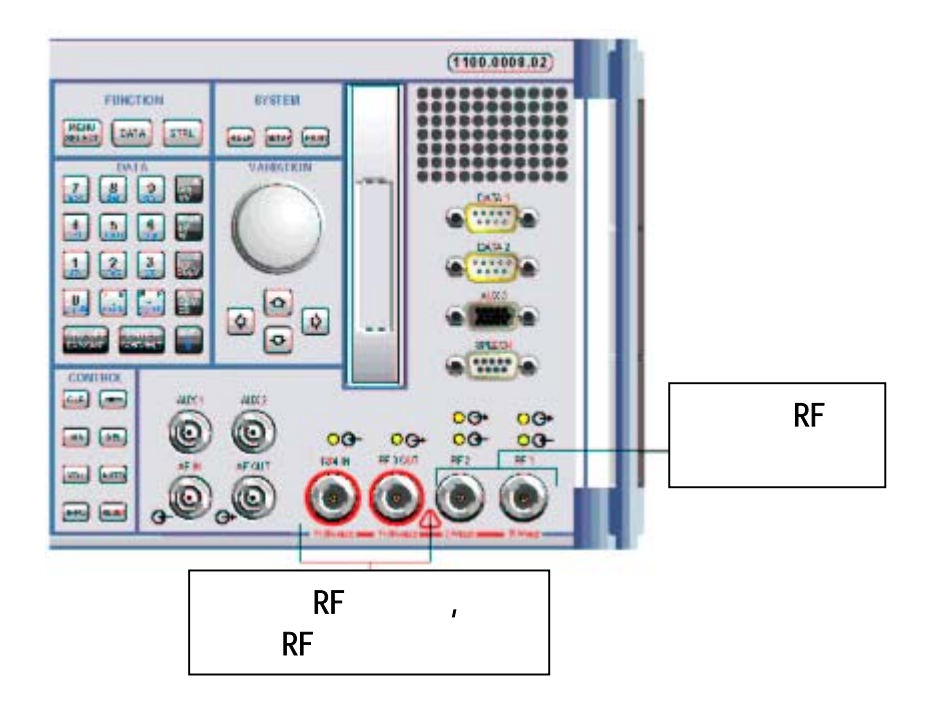

**RF** connectors

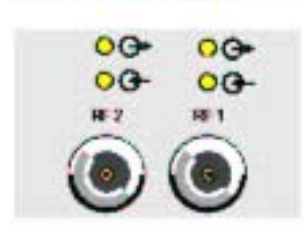

适用于不同功率等级的双向的 RF 接口

在接口上方的两个 LED 灯亮时, ↔ 表示 CMU 发送 信号, ↔ 表示 CMU 准备接收信号, 我们现在都用 RF2 这一接口

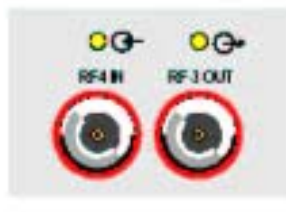

灵敏的 RF 输入口, 高质量的 RF 输出口 在接口上方的 LED 灯亮时, → 表示 CMU 发送信号、 → 表示 CMU 准备接收信号

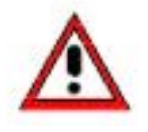

警告(注意): 最大的射频输入功率一定要符合面板所标的范 围,要不然会把仪器损坏!

## 3. 分解后控制面板

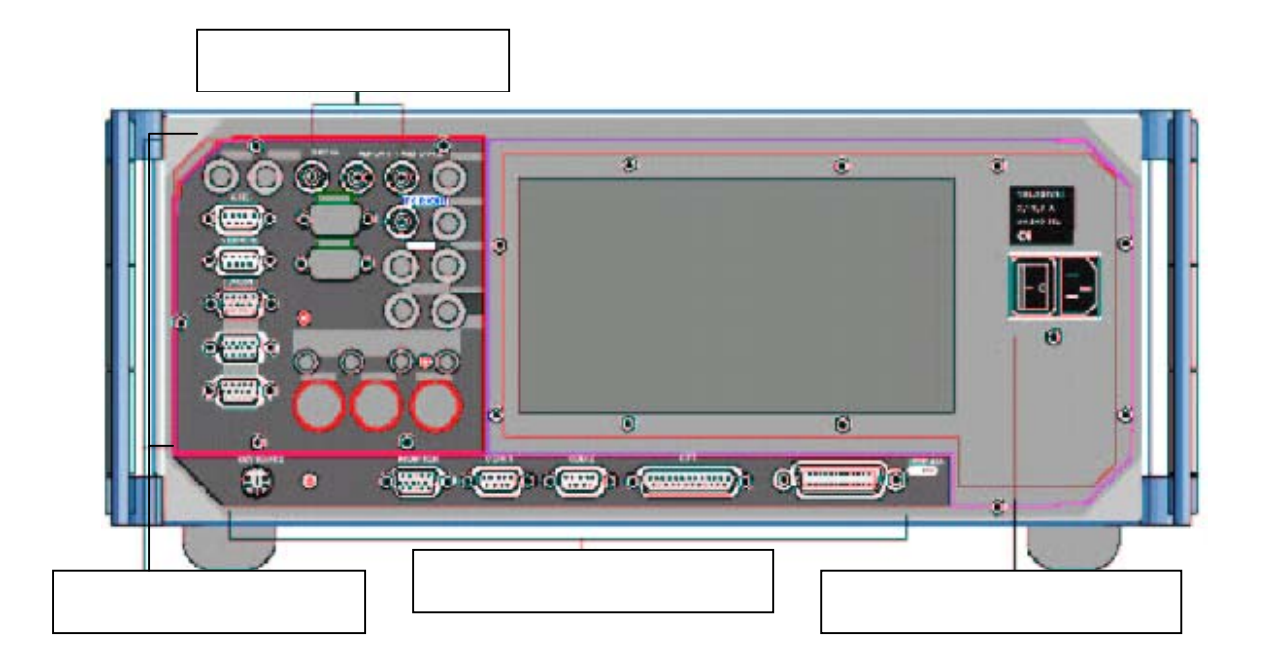

主电源开关

| Mains switch |
|--------------|
|              |
| Interfaces   |
| 0            |
| •            |
| 0            |
| •            |
| •            |
|              |

主电源接口 IEC 总线接口,此处接 GP-IB 线 并口 串口 1 串口 2 显示器接口 键盘接口

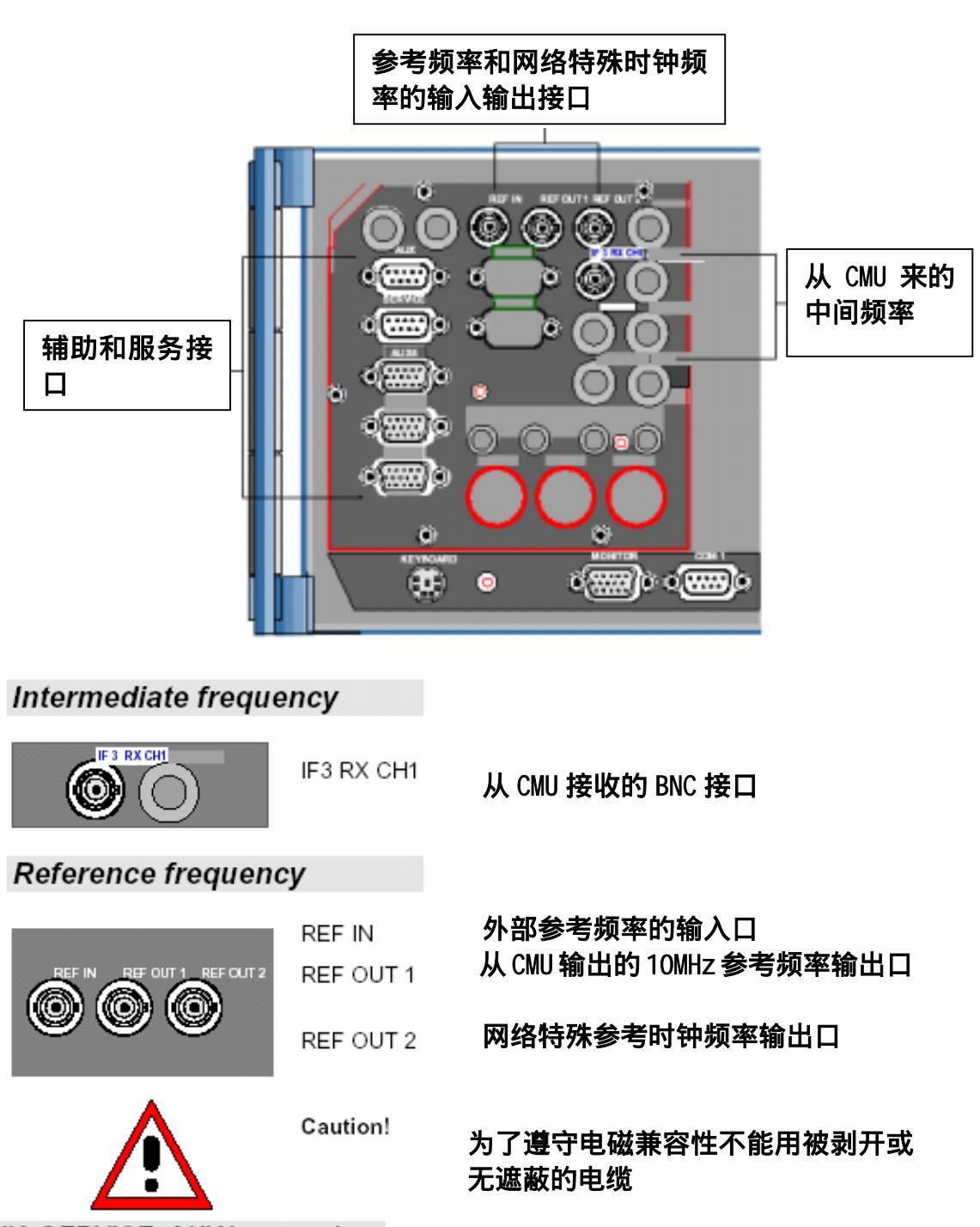

AUX, SERVICE, AUX4, extensions

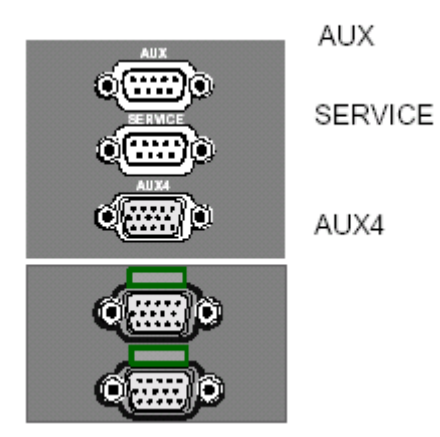

辅助的接口

仅用于 INTERNET 测试目的服务的接口

用于数字状态、控制、触发信号输入 输出接口

为以后扩展接口

## 第二章开始使用 CMU200

## 1. CMU200 的测试模式和基本设置

CMU200 的测试模式(Test Modes):

GSM 的测试方式有两种一种是非发信号测试、另一种是发信号测试。非发信 号测试模式---最典型用于模块和手机的测试,是一种"特殊的测试模式";发 信号测试模式---用于对手机的综合测试,这种状态下 CMU 相当于 GSM 的基站。

 非发信号测试模式(Non Signalling Mode)这部分内容现在省略
 发信号测试模式(Signalling Mode)以下都以 Signalling mode 介绍 初次使用或者 CMU 出现不正常时按以下步骤进行

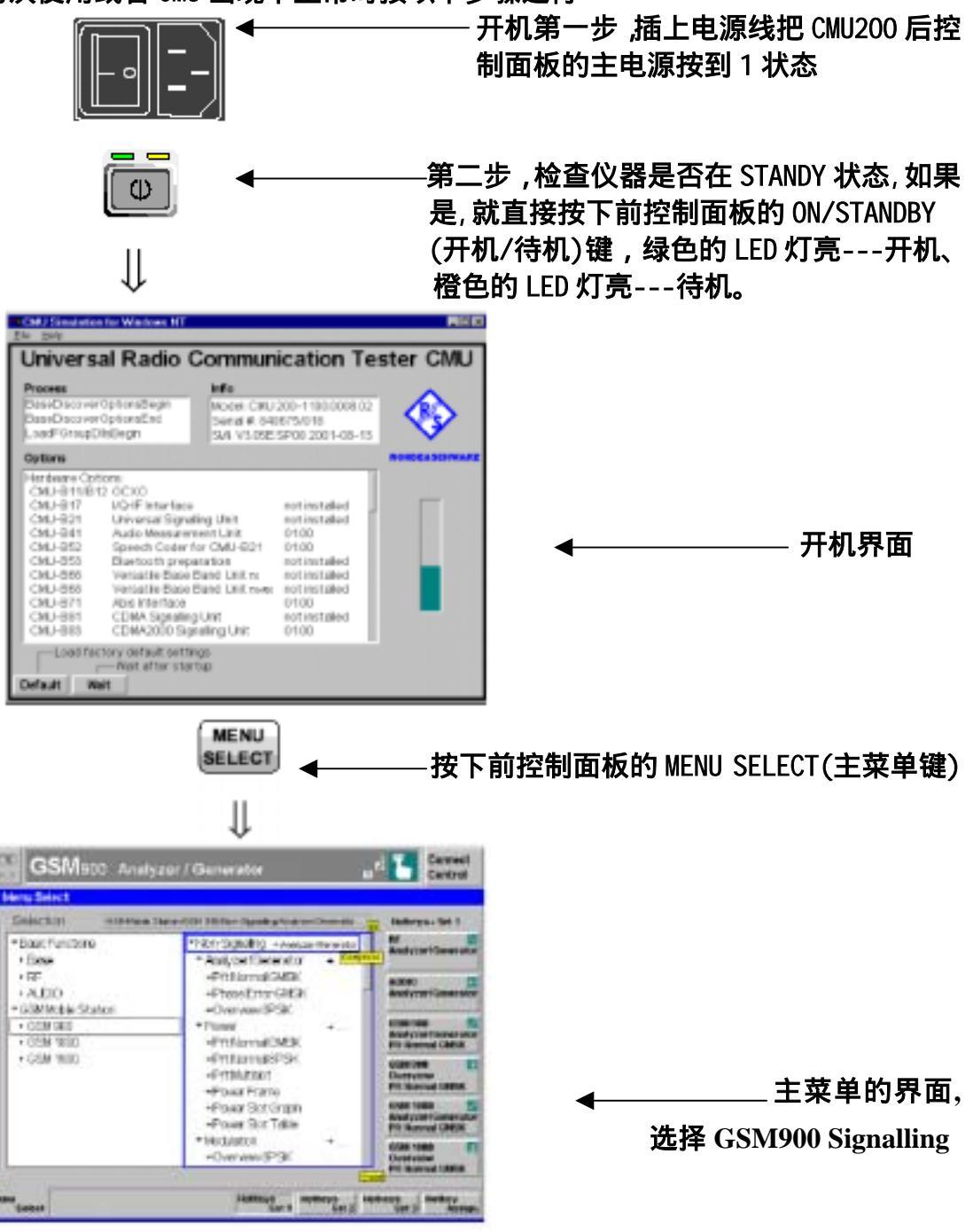

发信号测试模式(Signalling Mode)下仪器的配置,在主菜单界面上选中 GSM900 的 Signalling,然后选中 GSM900 Over view,再按照下所示进行配置

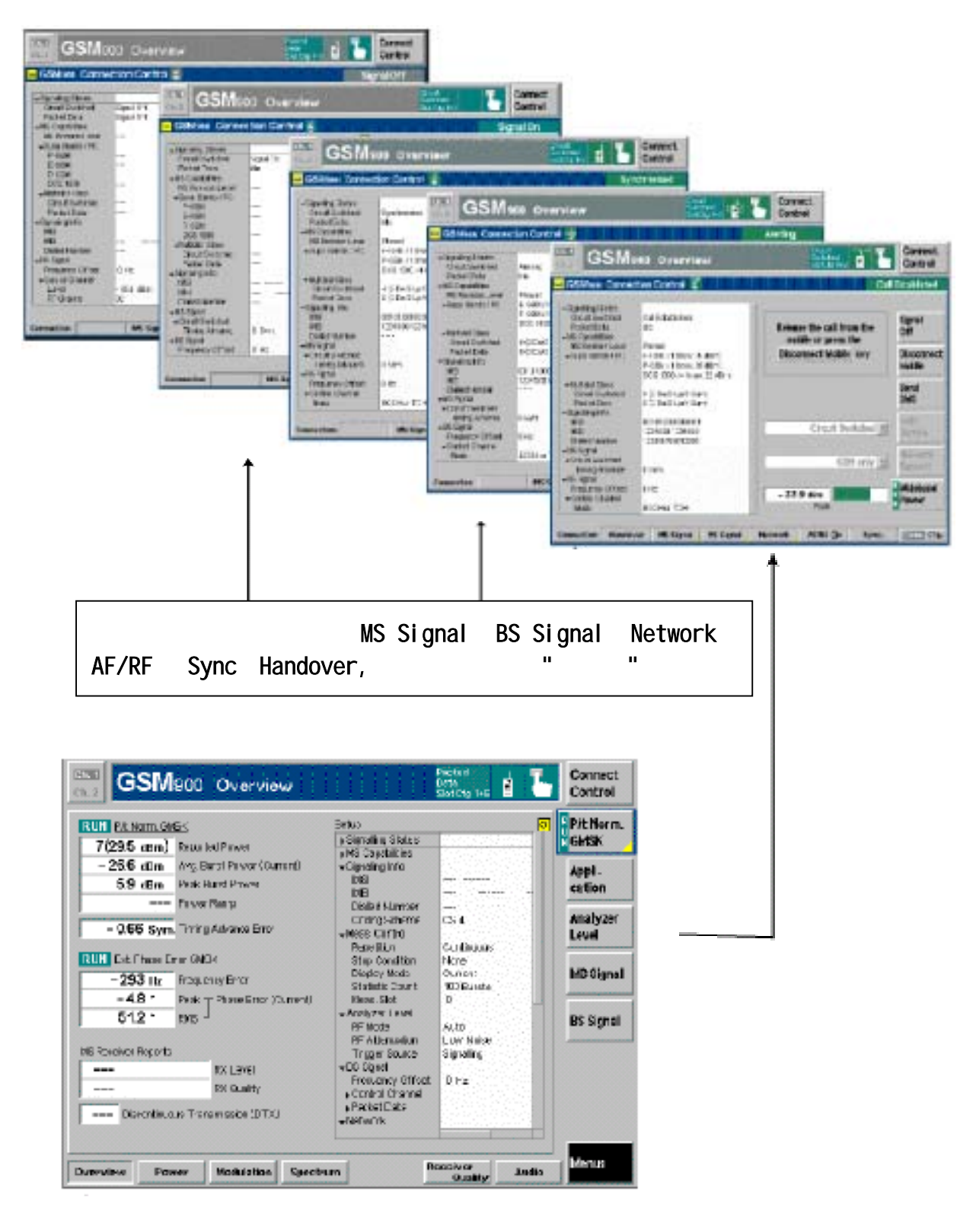

这是 GSM900 Over view 菜单的界面,再按 Connect Control (连接控制)键,就展开如上菜单进行配置.

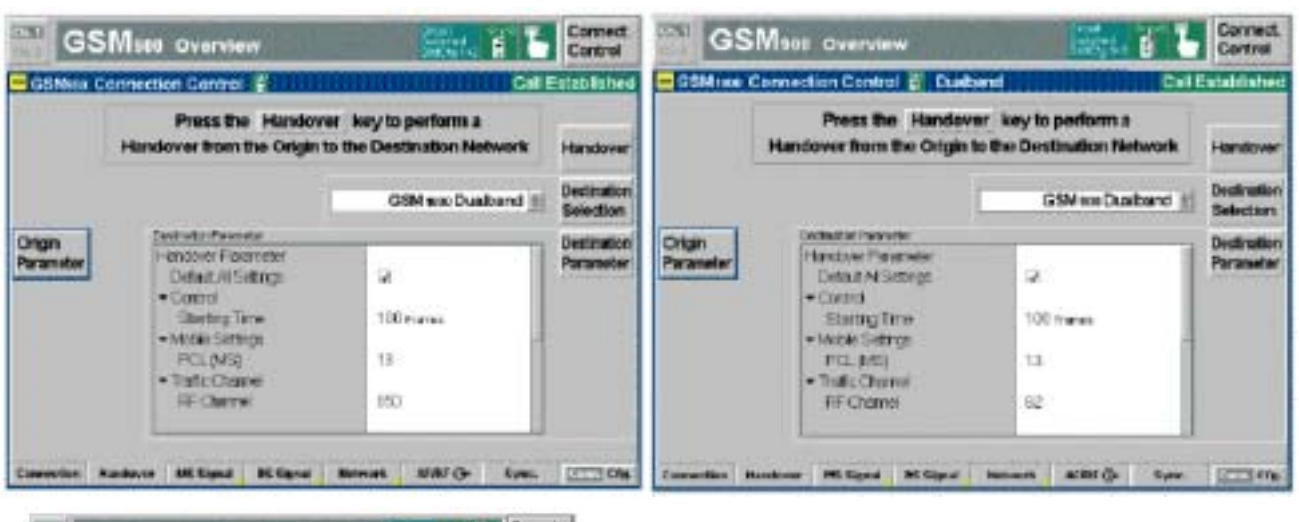

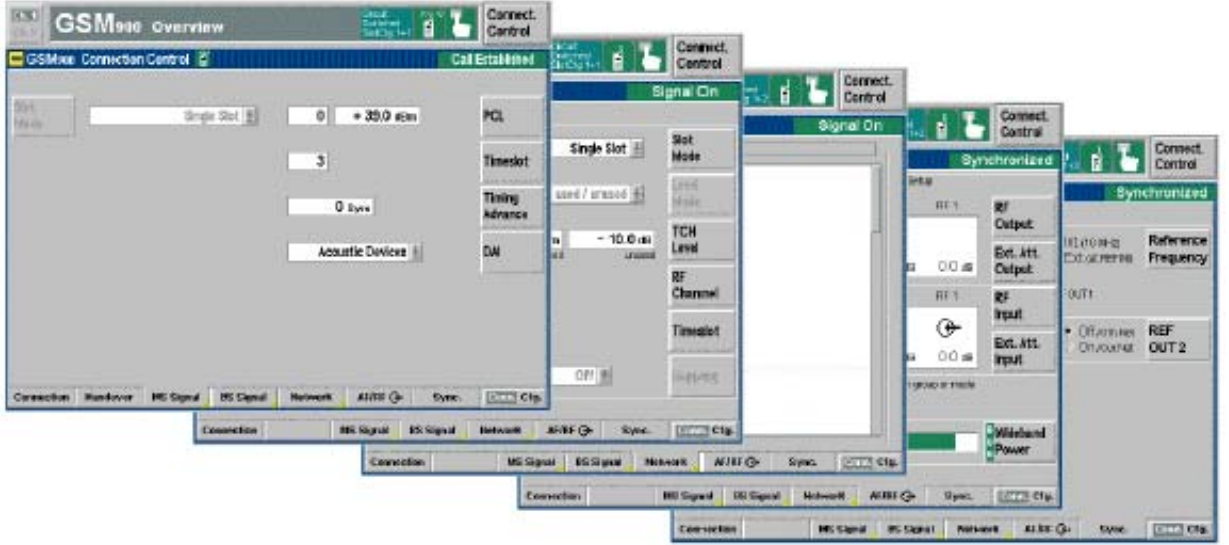

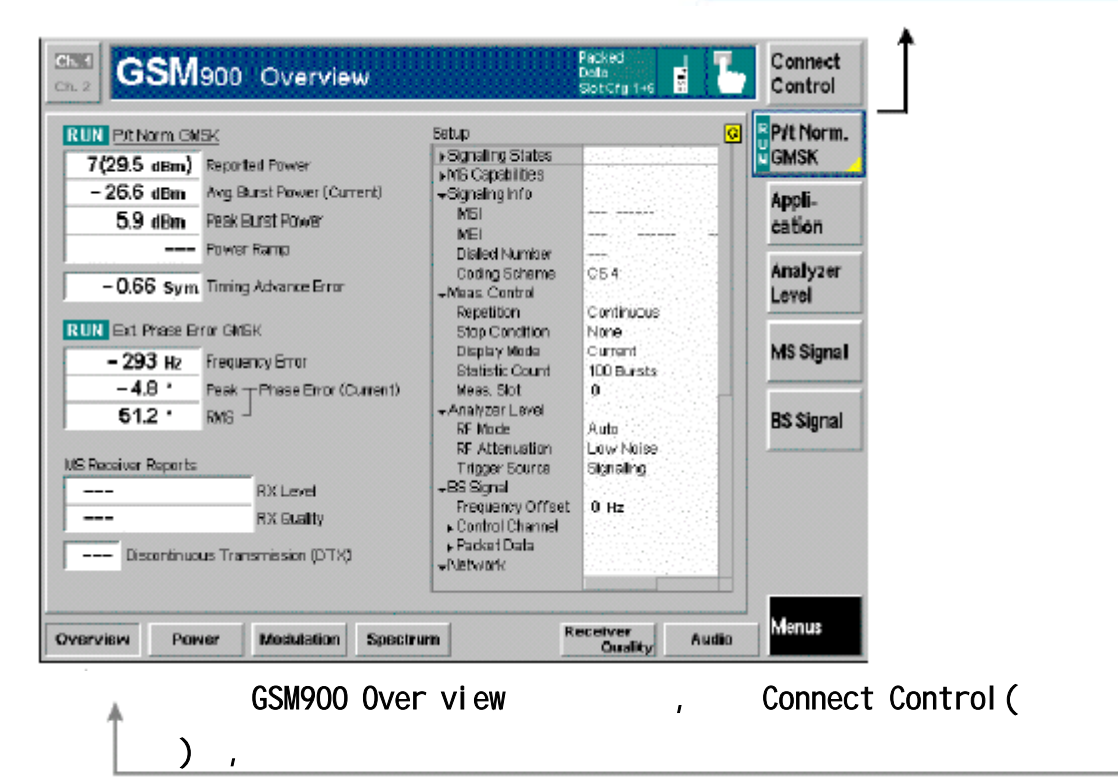

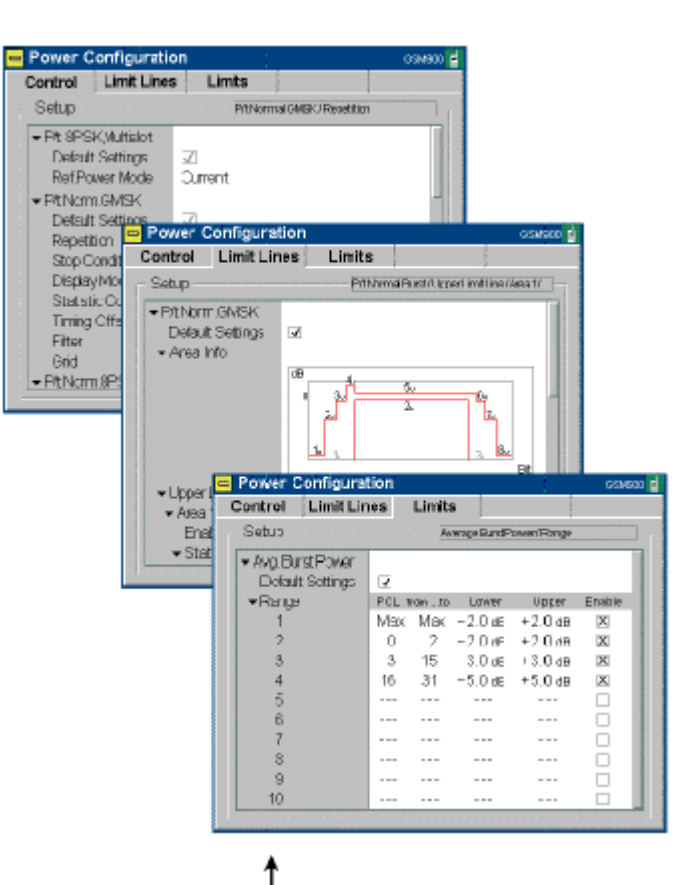

| Control          | Limits              |    |
|------------------|---------------------|----|
| Setup            | PhaseErr@MEX/Repath | on |
| +OVWEVMMEPE8P    | SK                  |    |
| Default Settings | -                   |    |
| Ref. Power Mode  | Current             |    |
| ▼Overview 8PSK   |                     |    |
| Default Settings | <b>V</b>            |    |
| Repetition       | Continuous          |    |
| Stop Condition   | None                |    |
| Statistic Count  | 100 Bursts          |    |
| +EVM8PSK         |                     |    |
| Default Settings | 5                   |    |
| Repetition       | Continuous          |    |
| Stop Condition   | None                |    |
| Display Mode     | Current             |    |

| Modulation Configura | ation coesc                       |   |
|----------------------|-----------------------------------|---|
| Control              | Limits                            |   |
| Setup                | Phase Entr OMSK/ Defaul: Settings |   |
|                      |                                   |   |
| Default Settings     | 5                                 | 8 |
| · Current & Max      |                                   |   |
| Phase Error (Peak)   | +20.0*                            |   |
| Phase Error (RWS)    | + 5.0 *                           |   |
| OrighOffset          | 20.0 dB                           |   |
| LC Imbalance         | - 20.0 at                         |   |
| Frecuency Error      | 100 He                            |   |
| · Average            |                                   |   |
| Phase Error (Peak)   | +20.0*                            |   |
| Phase Error (Hwa)    | + 5.0 *                           |   |
| OrighOffset          | - 20.0 dB                         |   |
| ICI Imbalance        | -20.0 dB                          |   |

| 0 <b>1</b> |             |                  |                         |                                                                                                    |     |     |                          |                  |
|------------|-------------|------------------|-------------------------|----------------------------------------------------------------------------------------------------|-----|-----|--------------------------|------------------|
| x.         |             |                  |                         |                                                                                                    |     |     | 4                        | Applic, 1        |
|            |             |                  |                         |                                                                                                    |     |     |                          | Analyze<br>Level |
| c          | ٥           | ut o             | tolera                  | nce                                                                                                    |     |     | L                        |                  |
| n          | 28.92       | dBni<br>Sym.     | AvgBustPt<br>Timing Adv | over (Werage<br>axo Error                                                                                       | 8   |     |                          | Ma aign          |
| 0          | 91<br>100 E | aw - 3<br>Girsts | TRC detect              | ari<br>unt                                                                                                    |     |     |                          | BS Signa         |
| d          | 10.26       | 3                | OUT OF TON              | THE OWNER OF THE OWNER OF THE OWNER OF THE OWNER OF THE OWNER OF THE OWNER OF THE OWNER OF THE OWNER OF THE OWN |     |     | $\left\  \cdot \right\ $ |                  |
|            | 48          | 60               | BI                      | .00                                                                                                    | 120 | 143 | ¥                        | Marker           |

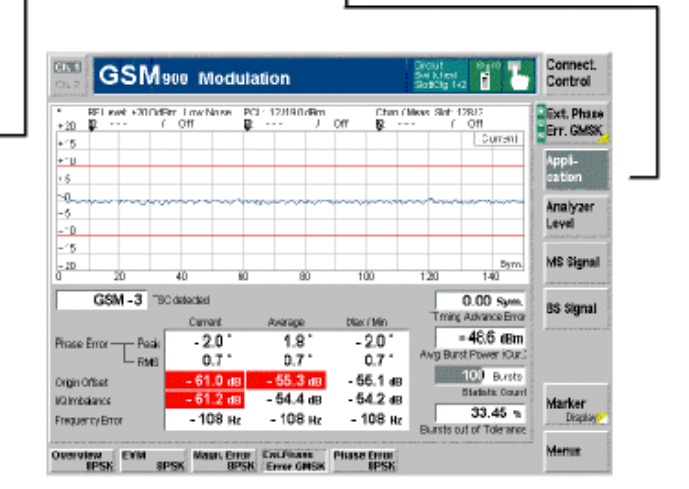

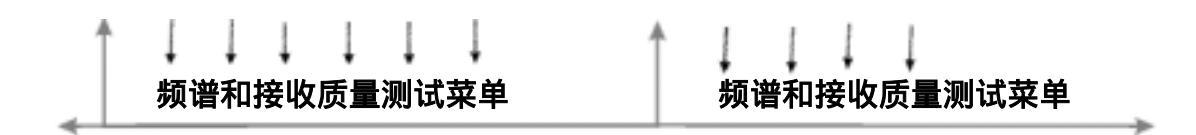

2. CMU200 的手动 CALL 机

通过下列步骤可进行:CALL 机 (手机 CALL CMU、CMU CALL 手机)、发信息 (CMU 给手机

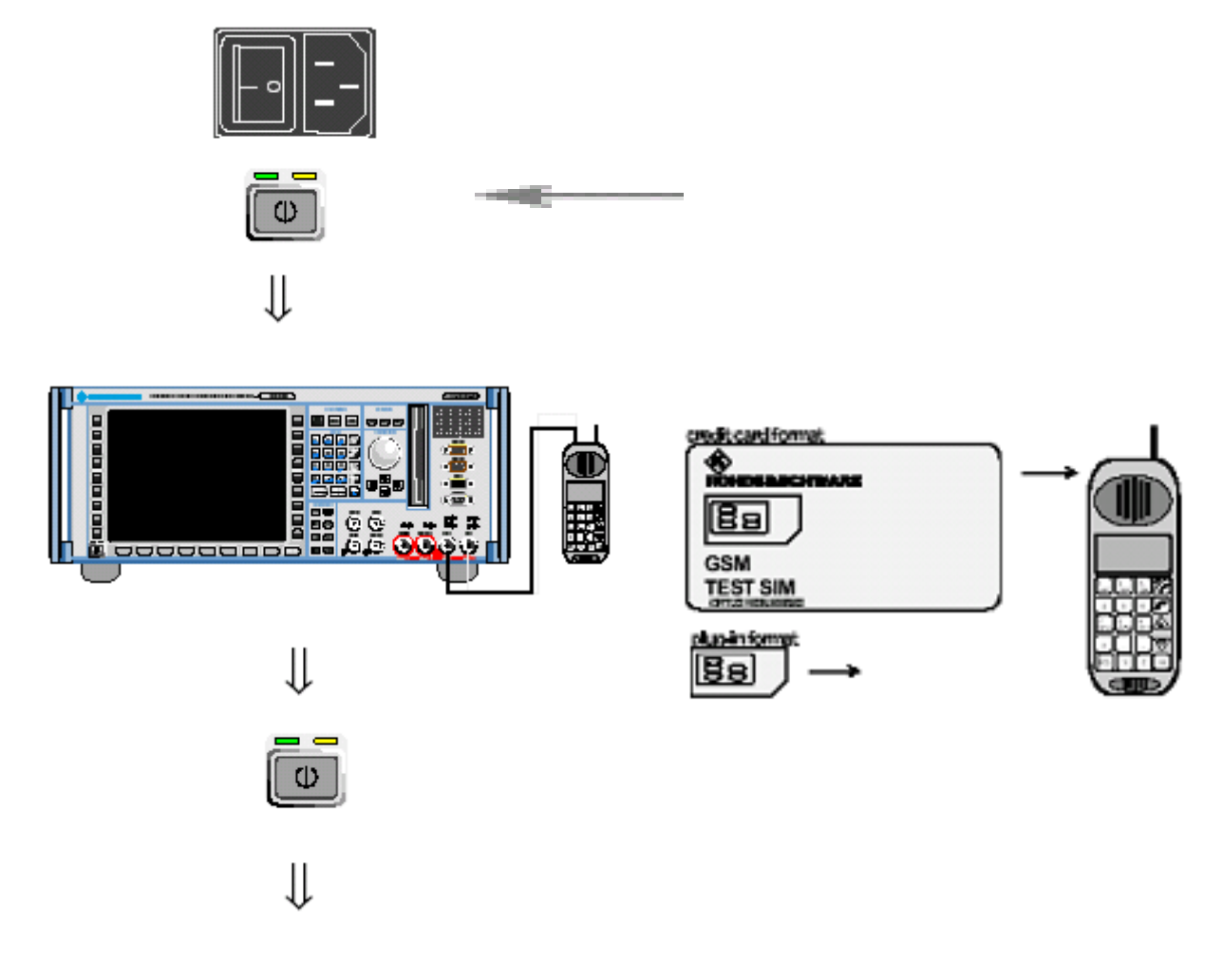

| CMU Simulation for Windows NT<br>File Help                                                                                                    |                                                                                                    |               |      |
|----------------------------------------------------------------------------------------------------|----------------------------------------------------------------------------------------------------|---------------|------|
| Universal Radio                                                                                                    | Communication T                                                                                                    | ester CMU     |      |
| Process<br>BaseDiscoverOptionsBegin<br>BaseDiscoverOptionsEnd<br>LoadFGroupDisBegin                                                                                                    | Info<br>Model: CMU 200-1100.0008.0<br>Senal #: 840575/018<br>SW: V3.05E: SP00 2001-08-1                                                                                                    | 3             |      |
| Options                                                                                                    |                                                                                                    | ROHDEASCHWARZ | 开机界面 |
| CMU-B11/B12 OCXO<br>CMU-B11/B12 OCXO<br>CMU-B11/B12 OCXO<br>CMU-B17 IVQ-FInterfac<br>CMU-B21 Avido Measure<br>CMU-B52 Speech Coder<br>CMU-B53 Bluetooth prej<br>CMU-B66 Versatile Base<br>CMU-B66 Versatile Base<br>CMU-B66 Versatile Base<br>CMU-B68 Versatile Base<br>CMU-B68 CDMA Signalif<br>CMU-B81 CDMA Signalif | e not installed<br>aling Unit not installed<br>ment Unit 0100<br>for CMU-B21 0100<br>saration not installed<br>Band Unit tx not installed<br>Band Unit tx not installed<br>0100<br>ig Unit not installed<br>analling Unit 0100 |               |      |
| Load factory default set<br>Welt after sta                                                                                                    | ings<br>rtup                                                                                                    |               |      |
|                                                                                                    | Ų                                                                                                    |               |      |

| GSM900 Overvi                                                                                                    | iw                                                                                                    | Croat<br>Saliched<br>Srige Sot                                                     | Connect<br>Control                                                                                              |                         |
|----------------------------------------------------------------------------------------------------|----------------------------------------------------------------------------------------------------|------------------------------------------------------------------------------------|----------------------------------------------------------------------------------------------------|-------------------------|
| Sgnalling States     Circuit Switched     Packet Data     MS     Capabilities     IIIS Revision Lawal       SBrandu/PowClass     P-GGN      F-GGN      F-GGN       F-GGN      F-GGN      F-GGN      F-GGN      F-GGN      F-GGN      F-GGN       F-GGN | mobile<br>or call                                                                                                    | Walting for<br>synchronization<br>from the mobile.<br>Circuit Switched<br>GSM only | Signal<br>Off<br>Connect<br>Mobile<br>Send<br>SMS<br>Nain<br>Service<br>Network<br>Support<br>Videband<br>Power | ━━━━ GSM<br>∪verview 菜单 |
| ↓<br>Netv                                                                                                    | /ork                                                                                                    |                                                                                    | 选择                                                                                                    | <b>译CALL机网络</b>         |
| Ch.2 CSM900 Over                                                                                                    | view<br>ol 2<br>GSM only<br>Circuit Switched<br>001<br>01<br>0<br>0<br>1<br>0<br>Vie<br>Full Rate Version 1<br>Echo<br>0 | Circuit<br>Successi<br>Ringe Stot                                                  | Connect<br>Gentrol<br>Signal On                                                                                 | ◀── 配置界面                |
| Connection MS Sig                                                                                                    | al BS Signal Network                                                                                                    | AF/RF @+ Sync.                                                                     | Crg.                                                                                                    | -CMU CALL 手机            |

| GSI GSM9                                                         | 00 Overview            | Circuit<br>Switcheri<br>Single Stot | Connect<br>Control |             |
|------------------------------------------------------------------|------------------------|-------------------------------------|--------------------|-------------|
| GSM900 Conne                                                     | ction Control 🛔        | S                                   | ignal On           |             |
| - Signal Ing States                                              |                        |                                     |                    |             |
| Circuit Switched<br>Parket Data<br>- MS Capabilities             | Signal On<br>Idle      |                                     | Signal<br>Off      |             |
| MS Revision Level<br>- SBands/PowClass<br>P-05M                  |                        | Paging in progress.                 | Connect            |             |
| E-GSN<br>R-GSN<br>DCS 1800                                       |                        |                                     | Send<br>SMS        |             |
| Gircuit Switched<br>Packet Data                                  |                        | Circuit Switched                    | Main               | 🖛 — 正在 CALL |
| IUSI<br>IVEI<br>Dialect Number<br>VEI Street                     |                        | GSM only                            | Network            |             |
| Circuit Switched     Timing Advance     Single Stot     PCL (MS) | 0 Sym.<br>15 (130 dBm) | Paik                                | Wideband           |             |
| Connection                                                       | MS Signal BS Signal    | Network AF/RF @+ Sync.              | Cfg.               |             |

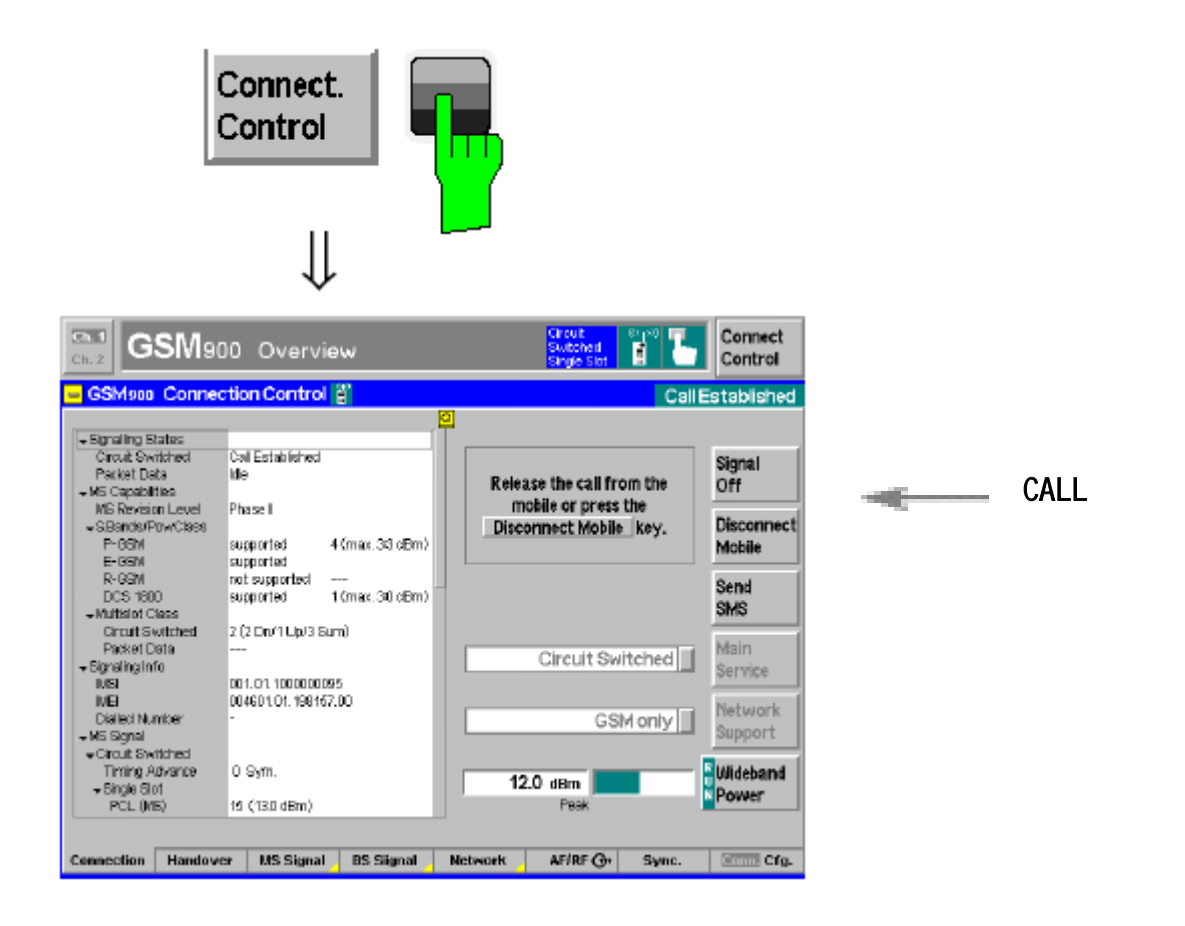

### CALL 机的接收报告和功率的测试结果

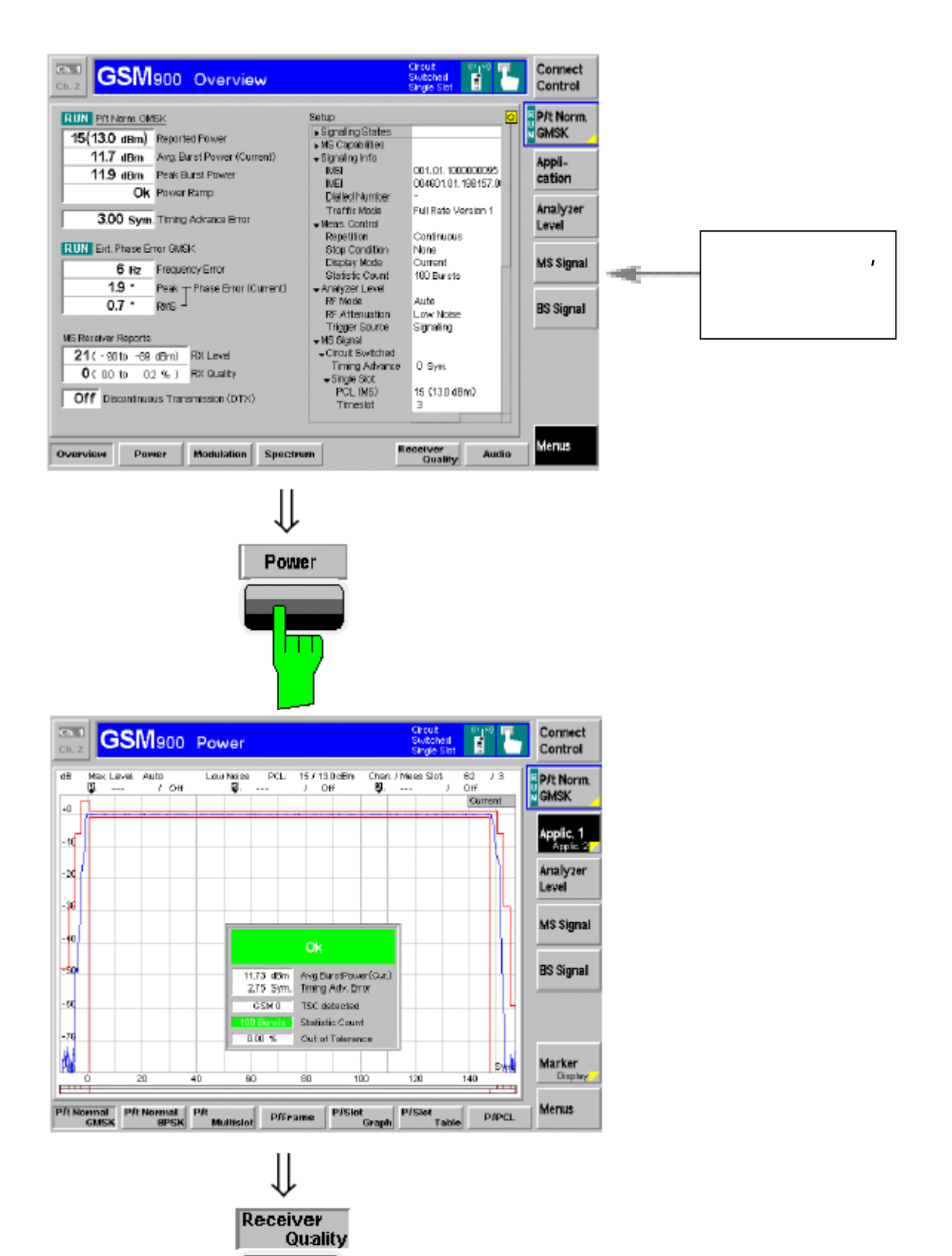

ПТ

## CALL 机的接收质量的测试结果

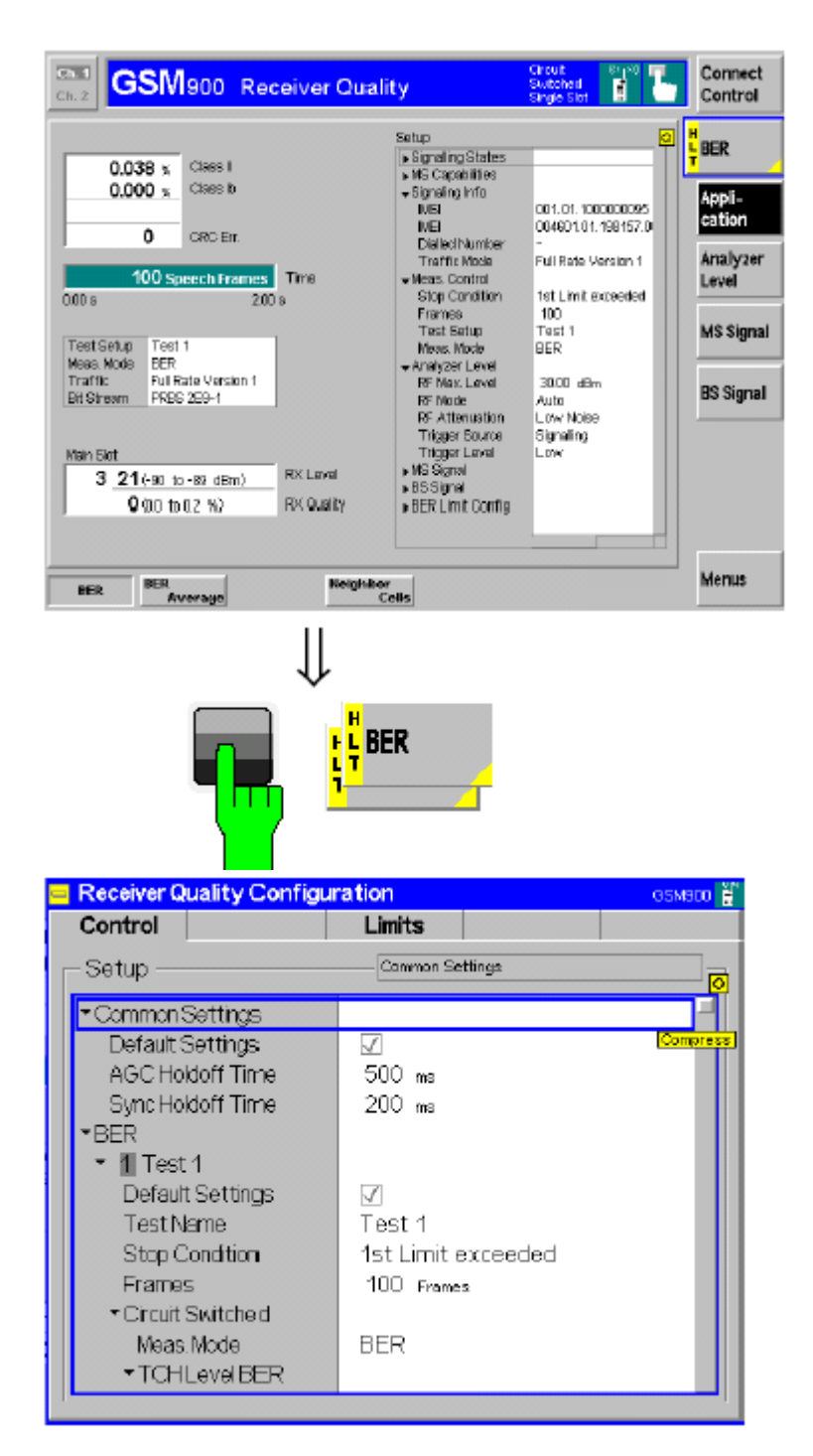

### 第三章 用电脑进行自动测试(对有已经连接好其它设备的 CMU)

用电脑进行自动测试,步骤如下:

依次打开 Setup、Remote 子菜单。在 SCPI Connection Port 中选中 GPIB, 再在 Primary Address[GPIB]中选 1,再在 Secondary Address[GPIB]进行如下的配 置:

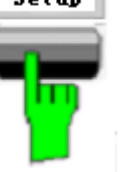

ſ

| Setup                                      | 34            | PICarrection |          |     |
|--------------------------------------------|---------------|--------------|----------|-----|
| <ul> <li>SCPI Connection</li> </ul>        |               |              |          |     |
| Port                                       | GPIB          |              |          | Cos |
| <ul> <li>Primary Address [GPIB]</li> </ul> |               |              |          |     |
| Primary Address                            | 20            |              |          |     |
| Secondary Address (GPB)                    | Function Oron | ф.           | MODE     |     |
| Actress 1                                  | Not Mapp      | od           |          |     |
| Address 2                                  | Not Mapp      | ed           |          |     |
| Acctress 3                                 | Not Mapp      | ed           |          |     |
| Acdress 4                                  | Not Mapp      | ed           |          |     |
| Address 5                                  | Not Mapp      | ed           |          |     |
| Acdress 6                                  | Not Mapp      | ed           |          |     |
| Actress 7                                  | Not Mapp      | ed           |          |     |
| Actress 8                                  | Not Mapp      | ed           |          |     |
| Address 9                                  | Not Mapp      | ed           |          |     |
| Address 10                                 | Not Mapp      | ed           |          |     |
| and a second second                        | L On Hanna    | These        | I amount |     |

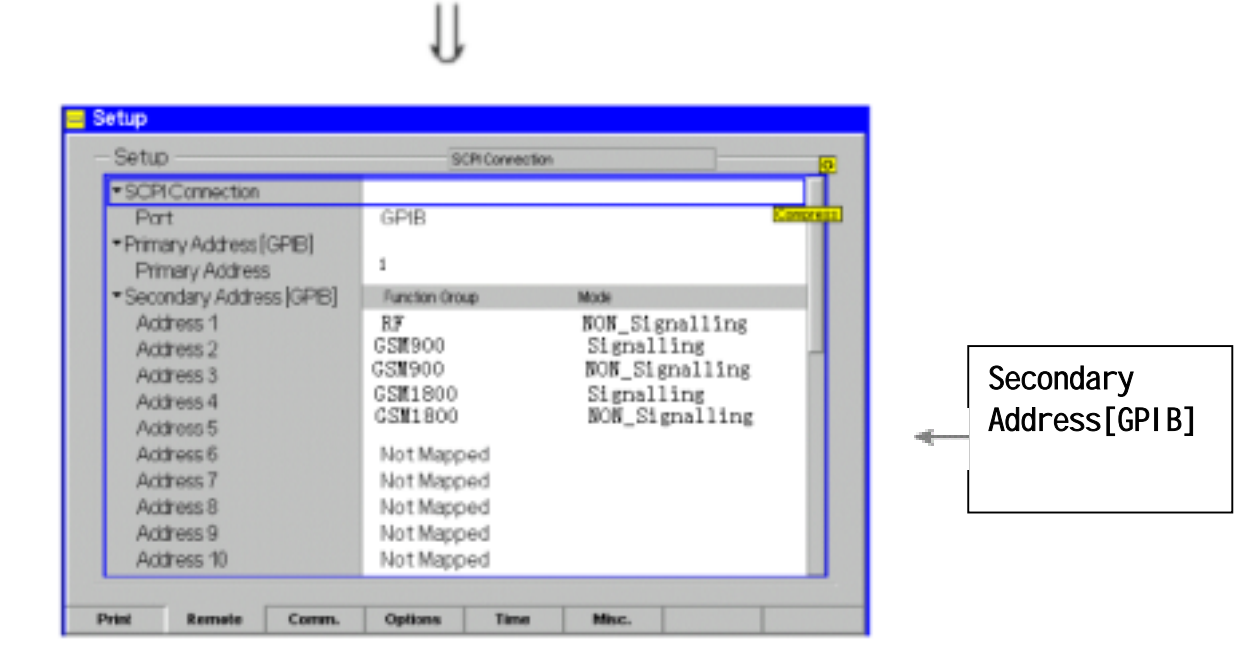

再打开相应的测试软件就可进行手机的综合测试!

- 注意 1. 在确认 CMU 工作不正常的情况下,都可以用 RESET 键来重新配置仪器。
  - 2. 其它未尽的内容以后再完善!
  - 3. 综测标准请参照''网络室''相关表格.

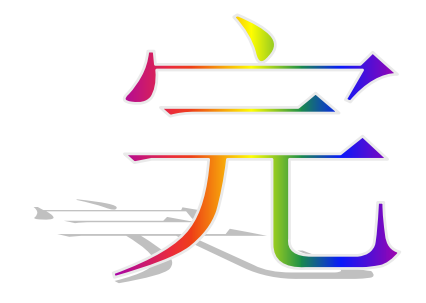